To Activate or Purchase a Senior Center Membership. After creating your Household Account From the Recreation & Pool Registration Portal Page—https://parksrec.egov.basgov.com/metuchen Click on the 'Senior Citizen's Center' box

> Registrations and Membership Fees for Recreation Programs/Camps and Municipal Pool are non-refundable (unless a program is cancelled by Recreation or the service provider) Please make sure your selections are correct before finalizing your registration.

> > Payments are via credit/debit card with a transaction fee from the processor.

Contact Recreation & Senior Services - 15 Center Street

Rick Perrine, rperrine@metuchen.com, Wendi Richards, wrichards@metuchen.com, 732-632-8502/8524 Borough Home Page Recreation Department Home Page

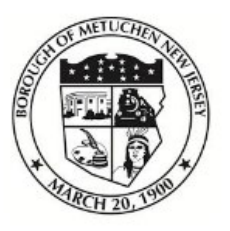

# **Borough of Metuchen, NJ**

Recreation & Pool Registration Portal

Search term...

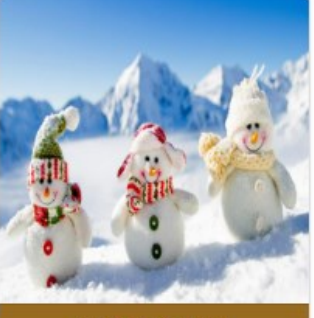

Winter Activities

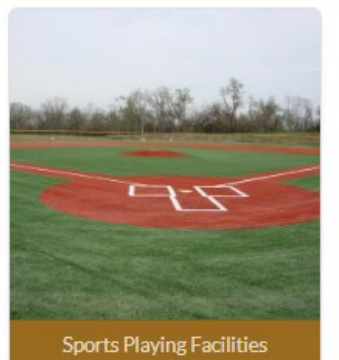

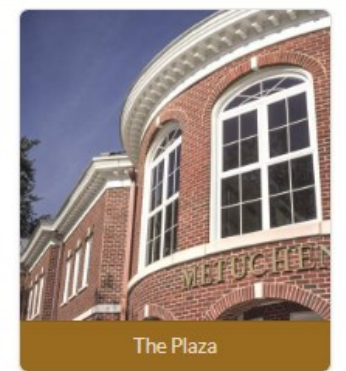

Search

### Senior Citizen's Center

| Search term                  |                                                                                  |                                                                                                    |                                                                                                    |                                                                                                    | Search         |
|------------------------------|----------------------------------------------------------------------------------|----------------------------------------------------------------------------------------------------|----------------------------------------------------------------------------------------------------|----------------------------------------------------------------------------------------------------|----------------|
| Senior Center                |                                                                                  |                                                                                                    |                                                                                                    |                                                                                                    |                |
| ETICINEN SENIOR CITIZENS COM | Senior Citizen C<br>services is offere<br>Center is open N<br>may join with a \$ | enter. The Metuchen Senior Center is a<br>ed, including recreation, information and<br>fonday through Friday from 9:00am to 3<br>660 yearly membership fee. | drop-in facility for citizens aged<br>referral, health screening, couns<br>:00pm. Metuchen Residents ma | 60 and over. A full range of<br>seling and shuttle services.<br>y join for Free, a service of the service of the serv | The<br>sidents |
| Season                       |                                                                                  | Open From                                                                                                    | Location                                                                                                |                                                                                                    |                |
| 2023 Senior Center Memb      | pership                                                                          | 08/08/2022-12/31/2023                                                                                                    | 15 Center Street                                                                                        | Info Register                                                                                                    | *#*            |

#### Senior Center 2023 Senior Center Membership

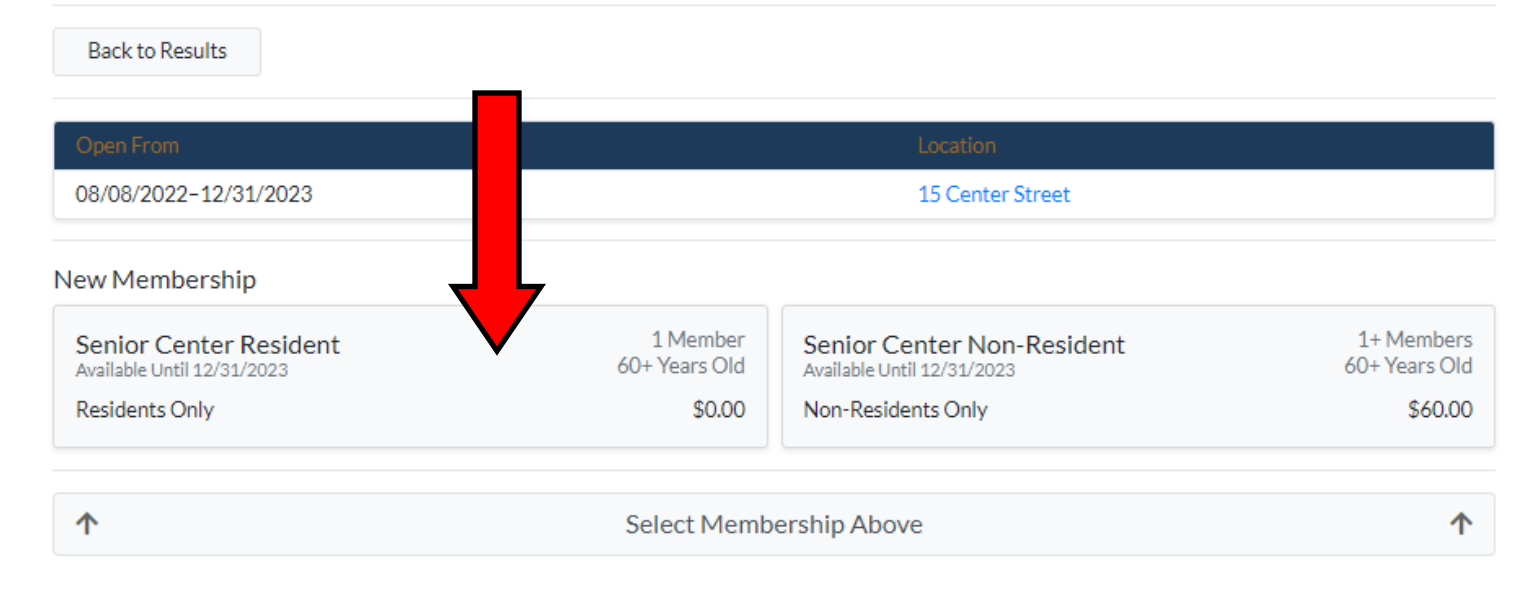

That box will turn green and the 'Select Members' button will turn blue. Click on the 'Select Members' button.

#### Senior Center 2023 Senior Center Membership

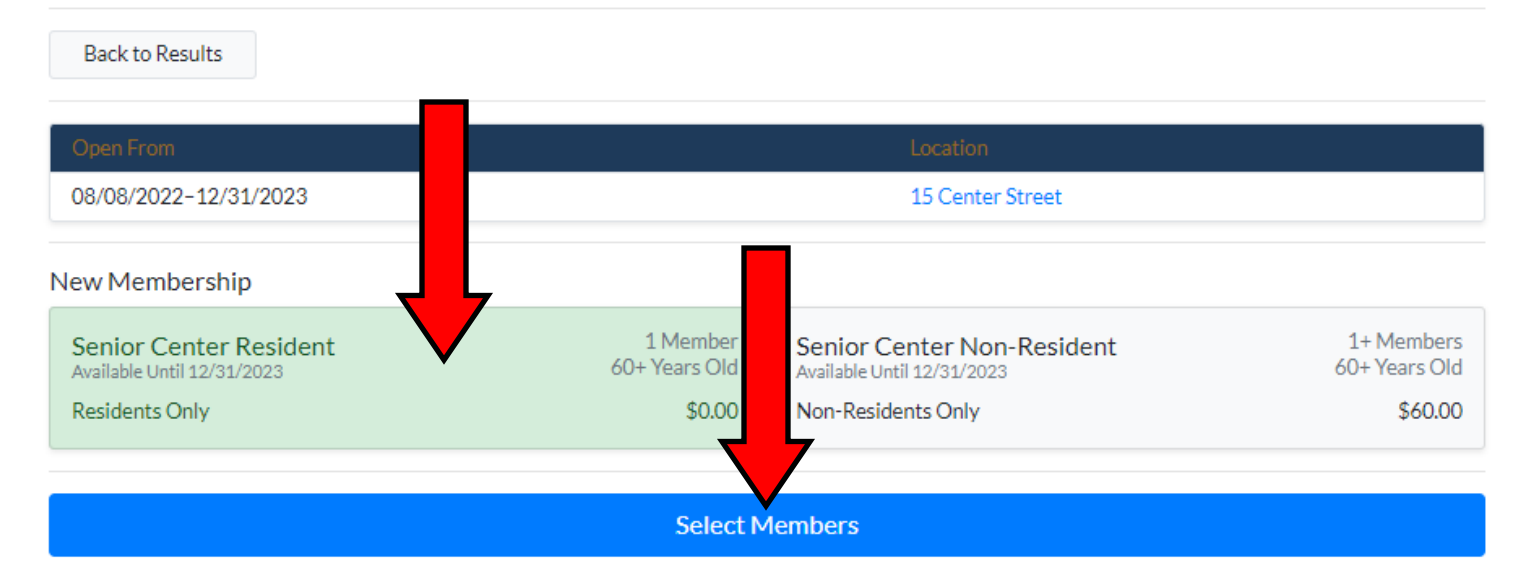

#### Senior Center 2023 Senior Center Membership

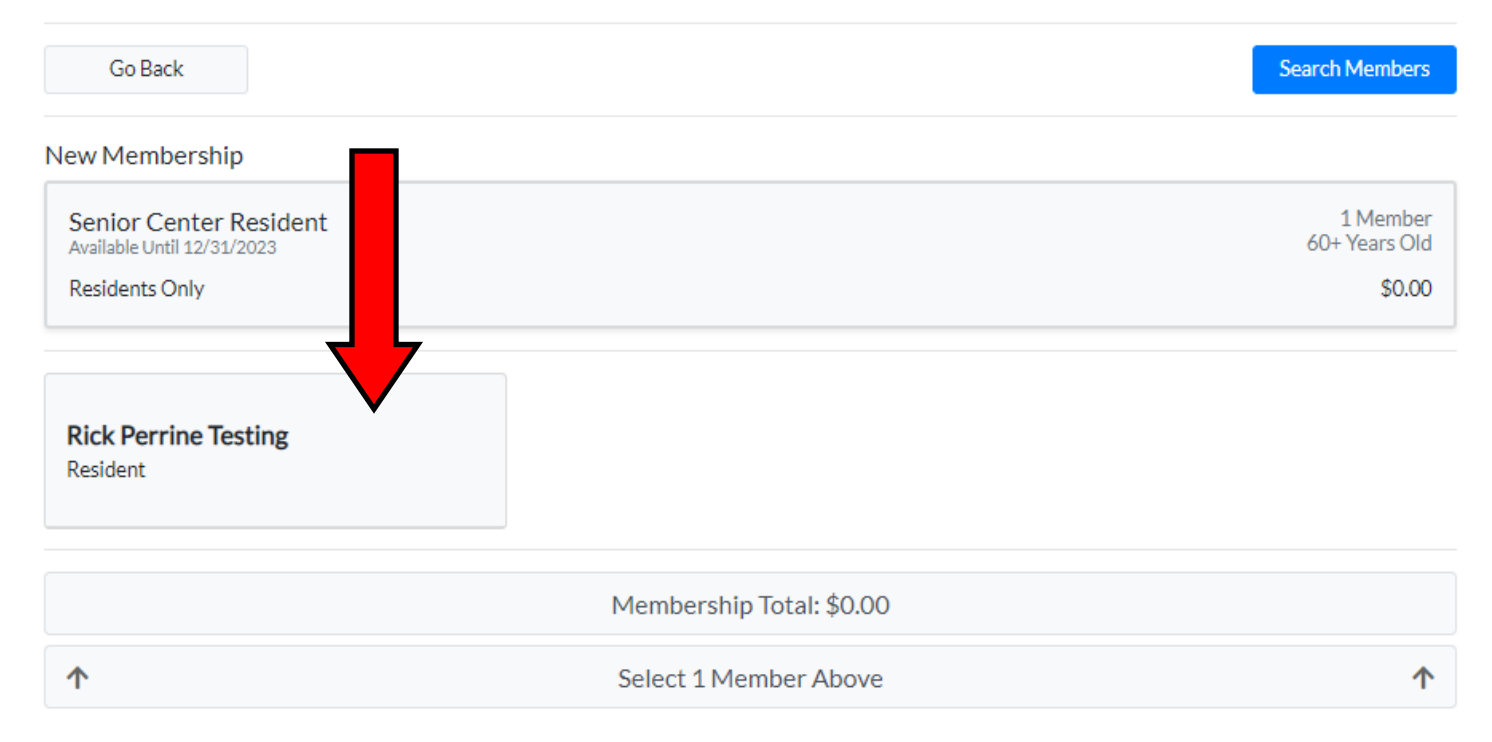

The name of the member will now turn Green, and the 'Proceed to Cart' button will turn Green. Click on the 'Proceed to Cart' button

#### Senior Center 2023 Senior Center Membership

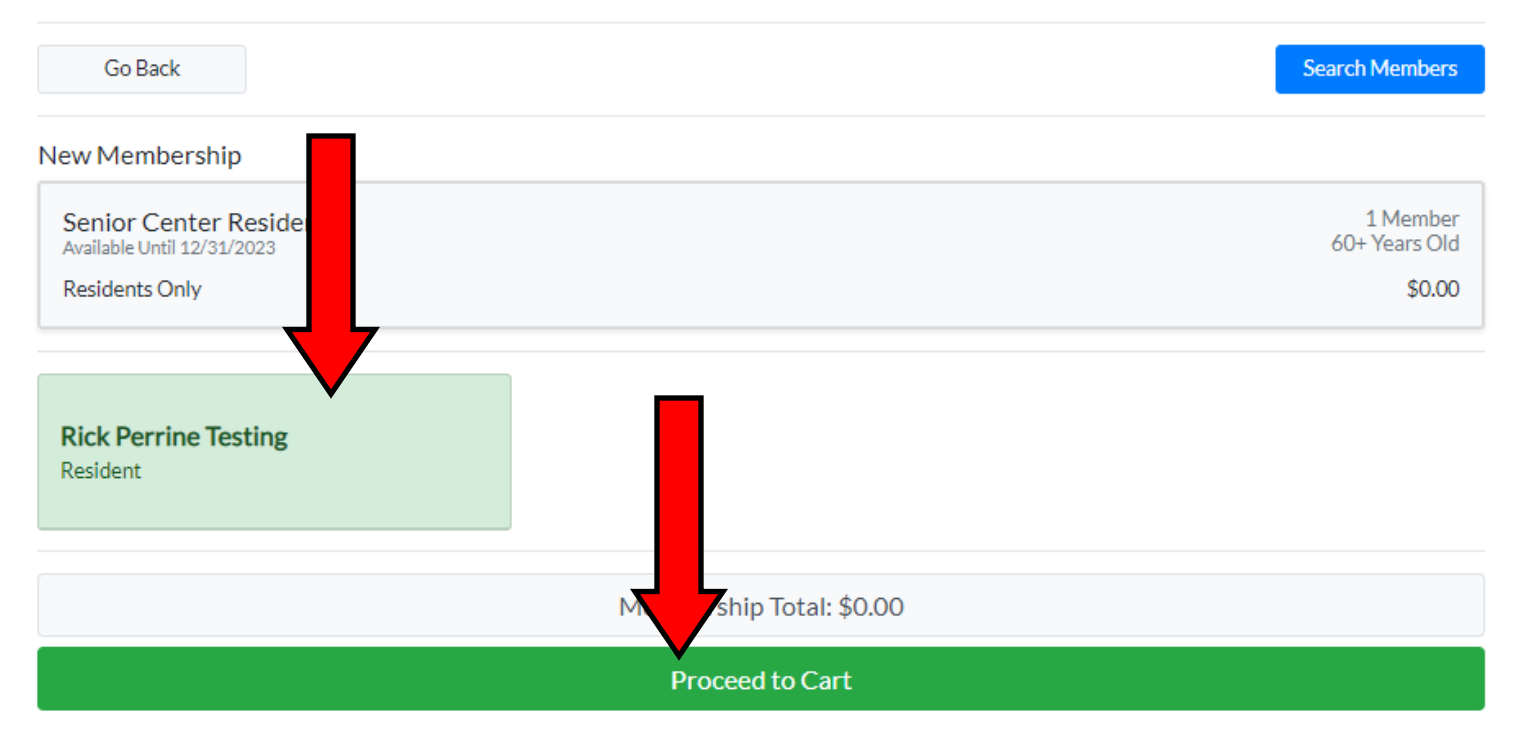

#### A pop-up box will appear and have a Blue 'Register' button. Click on the 'Register' button

| Recreation & Pool Registration Port                       | complete Registration                                    | ios z 🗖 | 9 🛒                       |  |
|-----------------------------------------------------------|----------------------------------------------------------|---------|---------------------------|--|
| Impersonating Rick Perrine Testing Senior Center 2023 Sen | Registration Message<br>Membership expires December 31st | ,       | Stop                      |  |
| Go Back                                                   | Register                                                 |         | Search Members            |  |
| New Membership                                            |                                                          |         |                           |  |
| Senior Center Resident<br>Available Until 12/31/2023      |                                                          |         | 1 Member<br>60+ Years Old |  |
| Residents Only                                            |                                                          |         | \$0.00                    |  |
| Rick Perrine Testing<br>Resident                          |                                                          |         |                           |  |
| Membership Total: \$0.00                                  |                                                          |         |                           |  |
| Proceed to Cart                                           |                                                          |         |                           |  |
|                                                           |                                                          |         |                           |  |

The Shopping Cart window will pop up with a Blue 'Complete Registration' button on the bottom. Click on the 'Complete Registration' button.

## Shopping Cart

| Continue Shopping                                    |        |  |  |  |
|------------------------------------------------------|--------|--|--|--|
| Senior Center                                        | Remove |  |  |  |
| Senior Center Resident 2023 Senior Center Membership | Remove |  |  |  |
| Rick Perrine Testing (Resident)                      |        |  |  |  |
| Membership Fee                                       | \$0.00 |  |  |  |
| Membership Total:                                    | \$0.00 |  |  |  |
| Sub Total:                                           | \$0.00 |  |  |  |
| Complete Registration                                |        |  |  |  |

As a resident, there isn't a fee to pay so your registration process is complete!!!! You will need to upload an image to your account so we can print off your ID card!!

|                                                                       | Thank You For Registering! |
|-----------------------------------------------------------------------|----------------------------|
| Receipt #005690                                                       | Print                      |
| Payer: Rick Perrine Testing                                           |                            |
| Total Due: \$0.00                                                     |                            |
| Amount Paid: \$0.00                                                   |                            |
| Senior Center<br>Senior Center Resident 2023 Senior Center Membership |                            |
| Rick Perrine Testing (Resident)                                       | $\frown$                   |
| Membership Fee                                                        | \$0.00                     |
| Total Paid:                                                           | \$0.00                     |